## ①学校モールの登録済アカウントヘログイン

②確認コード入力をクリック

| 児童を登録<br>確認コード入力 | <b>ここをクリック</b><br>学校で配布された「Educational 学校モール のご案内(確認コード)」をお持ちの方<br>は、こちらから確認コードを入力してください。<br>(確認コードは、転校等の際は再度入力する必要があります) |
|------------------|----------------------------------------------------------------------------------------------------|
| 学校コード入力          | 学校で配布された「Educational 学校モール のご案内(学校コード)」をお持ちの方<br>は、こちらから児童を登録してください。                                                      |
| お問合せ             |                                                                                                    |

③配付されたお手紙記載された確認コード・確認パスワードを入力(アイコン画像選択)

| 6年 5組<br>宮本 太郎 さん                              |     |
|------------------------------------------------|-----|
| ● ####################################         |     |
| ● 学校モール Educational 学校モールのご案内                  |     |
| ● 学校モール Educational 学校モールのご案内                  |     |
| 受学校モール Educational 学校モールのご案内                   |     |
| <b>排</b> 网                                     |     |
| 保護者の皆様におかれましては、ますますご清祥のこととお                    | :+1 |
| この度、船橋市立宮本小学校では、教材の選択と購入をオ、小父子・人父子に文を刊りて入りしてへた | .20 |
| つきましては、下記の QRコード または URL (https:// near_ i     |     |
| 護者登録ならびに、児童認証の手続きをお願いいたします                     |     |
|                                                |     |
| 児童 船橋市立宮本小(人)」                                 |     |
|                                                |     |
| 認証期限 3/27 (水)                                  |     |
| アイコン選切                                         |     |
|                                                |     |

④新しく宮本中学校のアカウントができていれば OK

| <b>さん</b><br>船橋市立宮本小学校<br>6年5組 | <b>さん</b><br>船橋市立宮本中学校<br>1年1組<br>(2024年度) |
|--------------------------------|--------------------------------------------|
|                                |                                            |
|                                | <b>さん</b><br>船橋市立宮本小学校<br>6年5組             |

⑤次に集金方法の選択(アカウント上部に出ている案内をクリック)

| さんの集金の支払方法を登録してください。 | 20  | をクリック | )<br>                              |
|----------------------|-----|-------|------------------------------------|
| 商品を購入                |     |       | € デポジット残高 0円 ▶                     |
| <u>е</u> л.          | 26. |       | المعنى<br>خور المعنى<br>خور المعنى |

## ⑥集金方法の設定を行う

| ·····································             |                                                                                |
|---------------------------------------------------|--------------------------------------------------------------------------------|
| 支払方法                                              |                                                                                |
| 現在のお支払い方法<br>未設定                                  |                                                                                |
| 新しいお支払い方法                                         |                                                                                |
| <ul> <li>         ・         ・         ・</li></ul> | 自動的に引き落とされます。<br><sup>277</sup> きます。<br>第 <del>297</del> 登録済の口座を使用する場合はここをクリック |
| 0                                                 | //06/23 中語<br><b>削除</b>                                                        |
| ○ 新しい銀行口座から引き家                                    | 新しく口座を設定する場合はここをクリックし、口座登録へ進む<br>家本中学校へ口座振替申込書の提出(入学式)を行う                      |

⑦集金方法の設定をしたら画面下の【申請】ボタンをクリックして完了。

※新しい口座で登録を行う場合は口座振替申込書の提出も必要です。提出後の確認を経て登録完了となります。

| 帯番号                                                       |            |                |  |
|-----------------------------------------------------------|------------|----------------|--|
|                                                           |            |                |  |
| 隽帯電話をお持ちでない場合は、固定電話番号を入力ください<br>素金毎にシステム手数料 283 円が別途かかります | Ľ          | 申請不タンをクリックして完く |  |
|                                                           | 申請         |                |  |
|                                                           | ◆ 設定TOPに戻る |                |  |